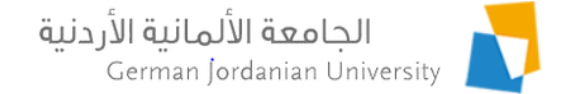

# Employee Vacations, Leaves and Attendance in MyGJU

Feras Al-Hawari and Anoud Alufieshat

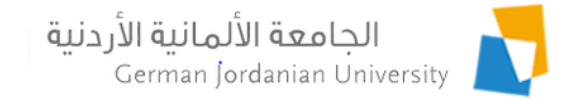

### Overview

- Login to MyGJU
- Managing your vacations and leaves
- Viewing your fingerprint records
- Manager types and user roles
- Approving or rejecting vacations and leaves by managers
- Viewing fingerprint by managers
- Reviewing vacations and leaves by secretaries
- Viewing fingerprint by secretaries
- References

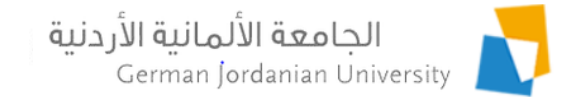

#### Login to your MyGJU Portal Account

| 🛈 🔒 https://mygju.gju.edu.jo/faces/index.xhtml |                                                                                                    | 💟 🚖                                 | <b>Q</b> Search                    |
|------------------------------------------------|----------------------------------------------------------------------------------------------------|-------------------------------------|------------------------------------|
| <b>MyGJU</b>                                   |                                                                                                    | <b>لمانية الأردنية</b><br>German Jo | الجامعة الأ<br>ordanian University |
|                                                | Username:<br>Enter Username<br>Password:<br>Enter Password<br>Login as Student<br>Login as Employee<br>Please enter your GJU Email credentials to login |                                     |                                    |

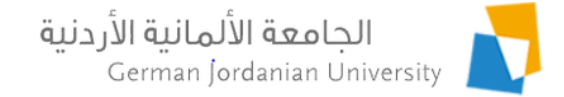

# Managing Vacation/Leaves and Viewing Your Fingerprint Records

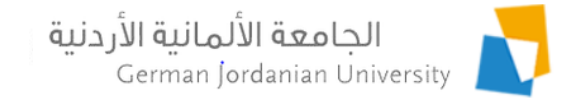

#### Accessing Your Profile Information (1)

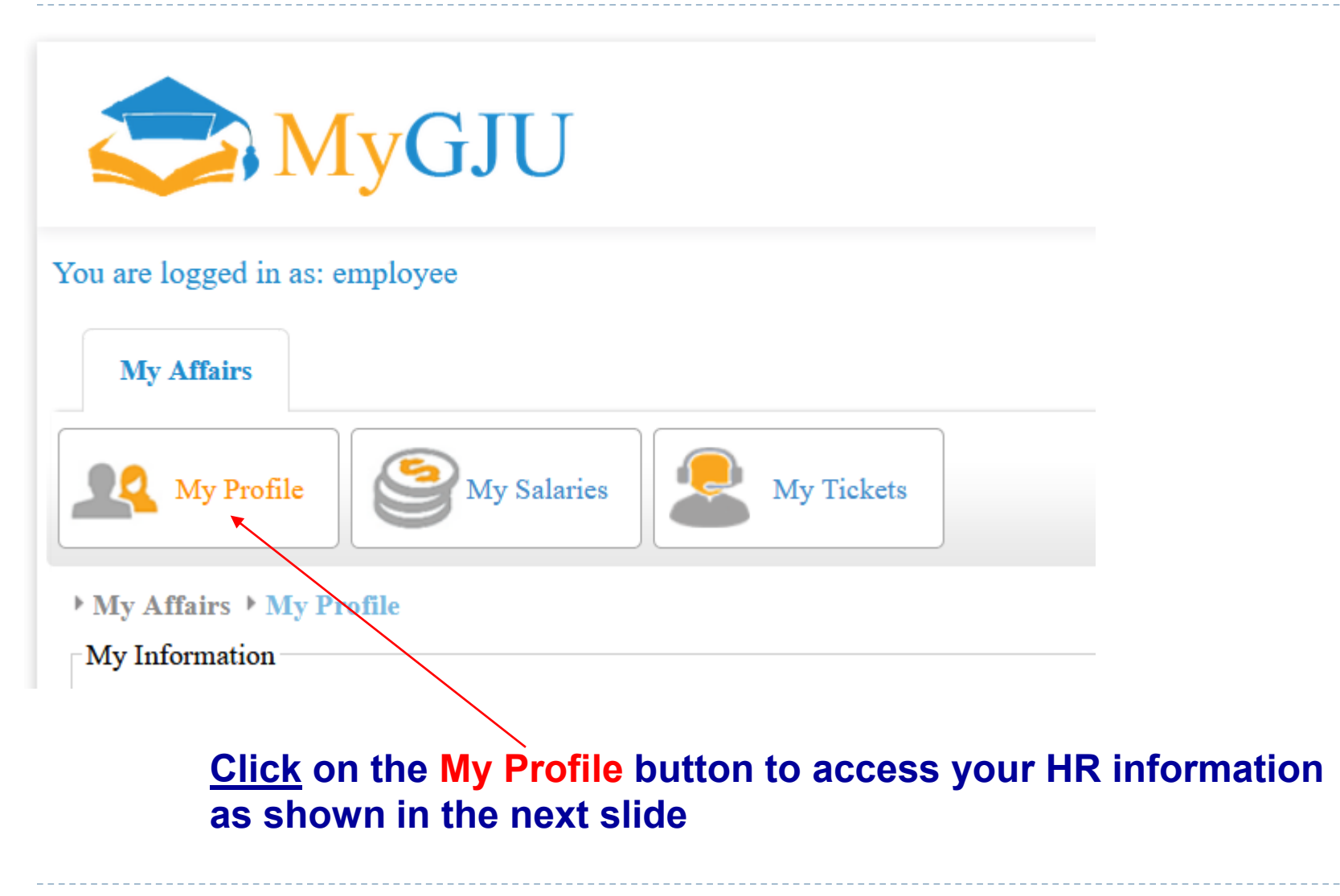

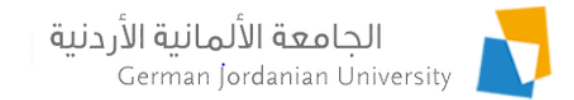

#### Accessing Your Profile Information (2)

| Work Place:           | Information Systems and Technology Center | Years in Grade Category: | 4                  |
|-----------------------|-------------------------------------------|--------------------------|--------------------|
| Work Place Reference: | Information Systems and Technology Center | Employment Book Date:    | 30-09-2012         |
| Job Title:            | Computer Engineer                         | Employment Start Date:   | 02-09-2012         |
| Years at GJU:         | 6                                         | Employment Book No:      | 2/2/8/1216         |
| Account Status:       | Active                                    | Employee Status:         | Currently Employed |
| My Profile            |                                           |                          |                    |
| Employee Information  | Certificates                              | <b>Telephones</b>        |                    |
| Employee Status       | Experiences                               | Contact Inform           | nation             |
| Job Titles            | Leaves                                    | Banks Accoun             | <u>ts</u>          |

Promotions Commissions **Family Members** 

Health Insurance

Vacations Vacations Balance Fingerprint Work Hours

**Deductions Definitions** Allowances Definitions **Full Profile** 

- 1. <u>Click</u> on the Leaves link to manage your leaves
- 2. <u>Click</u> on the Vacations link to manage your vacations
- 3. <u>Click</u> on the Vacations Balance link to view your balance
- Click on the Fingerprint link to view your fingerprint records 4.

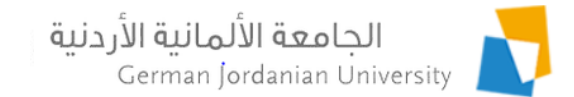

### Managing Your Leaves

| From       | Date :         | All<br>Official Leave |        | To D     | late :      |          |                     |                       |
|------------|----------------|-----------------------|--------|----------|-------------|----------|---------------------|-----------------------|
|            |                | Private Leave         | _      | Q        | Search      |          |                     |                       |
|            |                |                       |        | Empl     | oyee Leaves |          |                     |                       |
|            |                |                       |        | (1 of 1) |             | 5 ~      |                     |                       |
|            | Туре 🗘         |                       | Date 🗘 | Fro      | m Hour      | To Hour  | Status 🗘            | Dedu<br>Fron<br>Salar |
|            | Private Leave  | 2018-02-              | 01     | 08:00 AM |             | 09:00 AM | Rejected By HR      | NO                    |
| •          | Private Leave  | 2018-03-              | 14     | 08:00 AM |             | 08:25 AM | Pending Approval    | NO                    |
| $\bigcirc$ | Private Leave  | 2018-03-              | 21     | 07:30 AM |             | 03:30 PM | Posted              | NO                    |
|            | Official Leave | 2018-03-              | 27     | 07:30 AM |             | 07:50 AM | Rejected By Manager | YES                   |
|            | Private Leave  | 2018-04-              | 01     | 04:00 PM |             | 08:00 PM | Posted              | NO                    |
| 12         | Edit           | - Delete              |        |          |             |          |                     |                       |
|            |                |                       |        |          |             |          |                     |                       |

- 1. <u>Enter Filtering Criteria and click on the Search button to view your corresponding leaves</u>
- 2. <u>Select</u> a leave and then <u>click</u> the Edit or Delete button to edit or delete the selected leave
- 3. <u>Click</u> on the Add button to add a new Official or Private leave

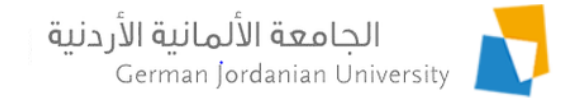

#### Adding or Editing a Leave

▶ My Affairs ▶ My Profile ▶ Leaves ▶ Add Leave

| Leave Information      |                |                     |                          |
|------------------------|----------------|---------------------|--------------------------|
| Туре: *                | Private Leave  |                     |                          |
| Request Date:          | 2018-04-30     |                     |                          |
| Leave Date: *          | 2018-05-02     |                     |                          |
| From Hour:             | 08 • 00 • AM • |                     |                          |
| To Hour:               | 09 • 00 • AM • |                     | information and then     |
| Place:                 | Home           |                     | <u>click</u> on the Save |
| Deduct From Salary:    |                |                     | button                   |
| Note(s):               |                | ∧                   |                          |
|                        |                |                     |                          |
| <ul><li>Save</li></ul> | Cancel         |                     |                          |
| 8                      | D              | )r. Feras Al-Hawari | 10/12/2019               |

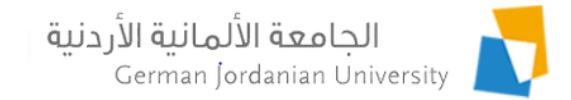

#### Managing Your Vacations

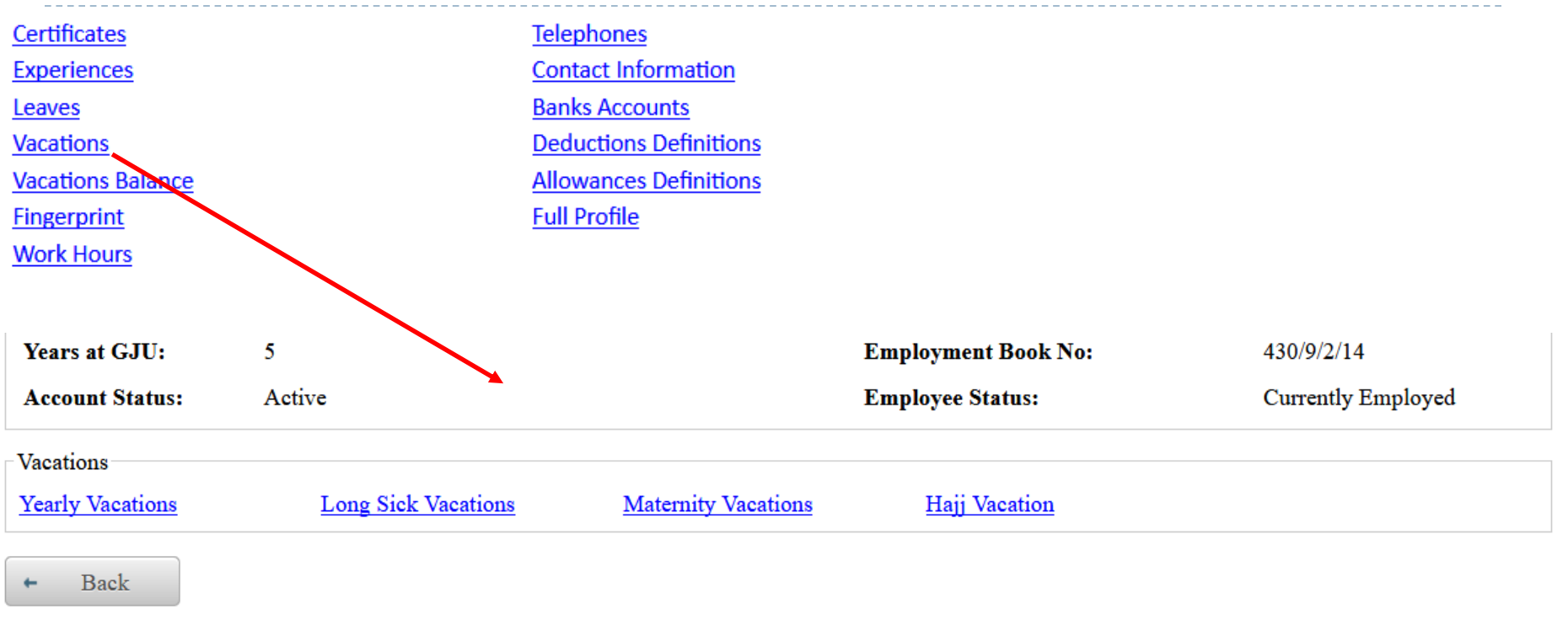

- You may manage (add, edit, delete and view) your yearly vacations
- You can only view your long sick vacations
- You can only view your maternity (if applicable) vacations
- You can only view your hajj vacation

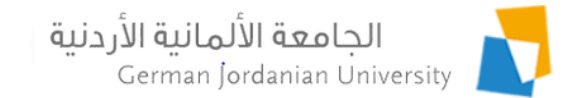

#### Managing Your Yearly Vacations

| Filter  | ring Criteria                                               |       |             |          |              |           |                  |                          |
|---------|-------------------------------------------------------------|-------|-------------|----------|--------------|-----------|------------------|--------------------------|
| Туре    | : All                                                       | )     |             | Status T | ype: All     | l         | •                |                          |
| From    | a Date : All                                                |       |             | To Date  | :            |           |                  |                          |
|         | Yearly<br>Sick<br>Sick 8-30 Days                            |       | P<br>Vogely | Search   |              |           |                  |                          |
|         | Official                                                    |       |             | vacatio  |              |           |                  |                          |
|         | Administrative                                              | (1 of | 1)          |          | » N 2 V      |           |                  |                          |
|         | Vacatio Incidental Paid 5 Days<br>Incidental Unpaid 21 Days | \$    | To Date     | \$       | No. of Days  | Place 🗘   | Status 🗘         | Deduct<br>From<br>Salary |
| P       | Yearly 2018-04-26                                           |       | 2018-04-29  |          | 4            |           | Pending Approval | NO                       |
|         | Yearly 2018-04-16                                           |       | 2018-04-16  |          | 1            |           | Posted           | NO                       |
| ~       | Edit – Delete                                               |       |             |          |              |           |                  |                          |
| Total R | ows: 2                                                      |       |             |          |              |           |                  |                          |
| +       | Back + Add                                                  |       |             |          |              |           |                  |                          |
|         | 1. <u>Enter</u> Filtering Criteria and                      | click | on the Se   | arch t   | outton to vi | ew your c | orresponding vac | ations                   |

- 2. <u>Select</u> a vacation and then <u>click</u> the Edit or Delete button to edit or delete the selected vacation
- 3. <u>Click</u> on the Add button to add a new Yearly, Official or Administrative vacation

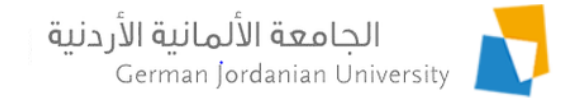

#### Adding or Editing a Yearly Vacation

My Affairs My Profile Vacations Vearly Vacations Add Yearly Vacation

| Vacation Information | a          |                      |
|----------------------|------------|----------------------|
| Туре: *              | Yearly     |                      |
| Request Date:        |            |                      |
| From Date: *         | 2018-05-03 |                      |
| To Date: *           | 2018-05-03 |                      |
| No. of Days:         | 1          | Fill the vacation    |
| Place:               | Home       | information and then |
| Deduct From Salary:  |            | buttop               |
| Notes:               |            | Dutton               |
| 🖬 Save 🖉 Ø           | Cancel     |                      |

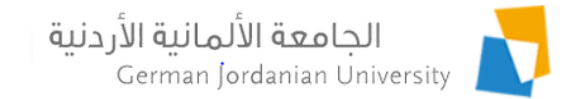

#### Viewing Your Vacations Balance

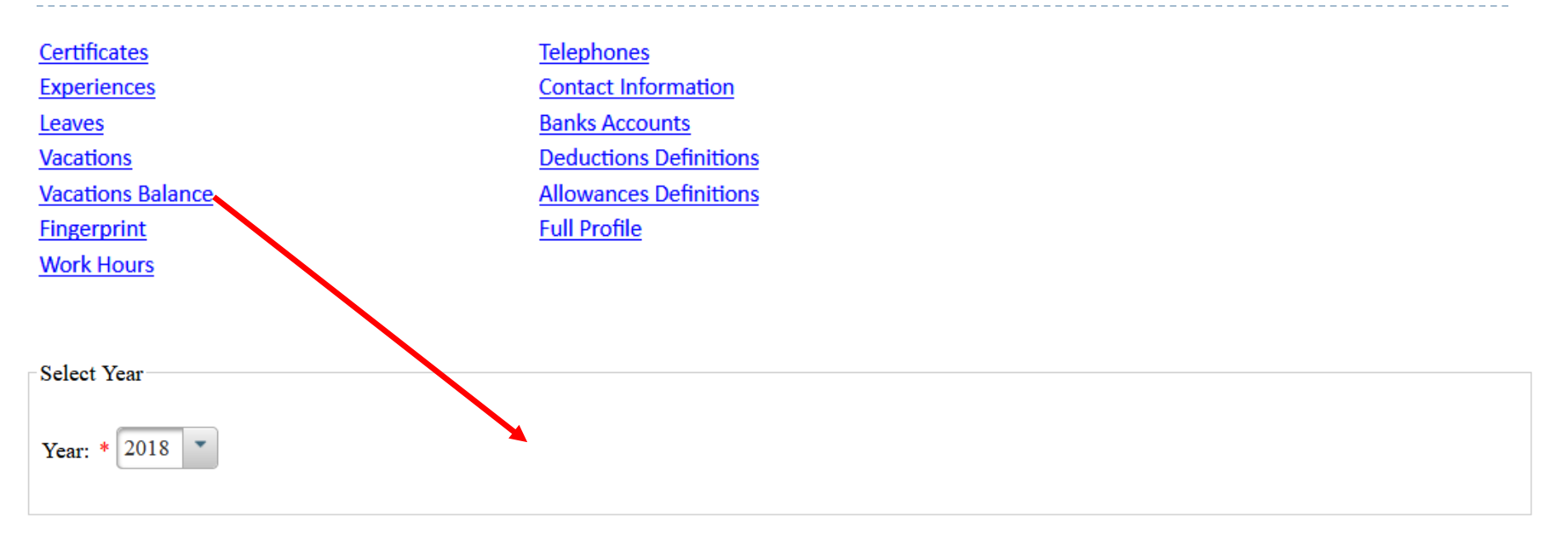

ρ Search

| Vacations Balance            |                              |          |                     |                            |                            |  |  |  |
|------------------------------|------------------------------|----------|---------------------|----------------------------|----------------------------|--|--|--|
| Yea                          | arly                         | S        | Sick Administrative |                            |                            |  |  |  |
| Original Available           |                              | Original | Available           | Original                   | Available                  |  |  |  |
| 17 Days, 6 Hours, 31 Minutes | 17 Days, 6 Hours, 31 Minutes | 10       | 10                  | 0 Days, 0 Hours, 0 Minutes | 0 Days, 0 Hours, 0 Minutes |  |  |  |

Back

12

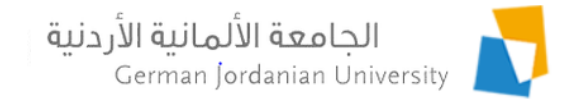

#### Viewing Your Fingerprint Records

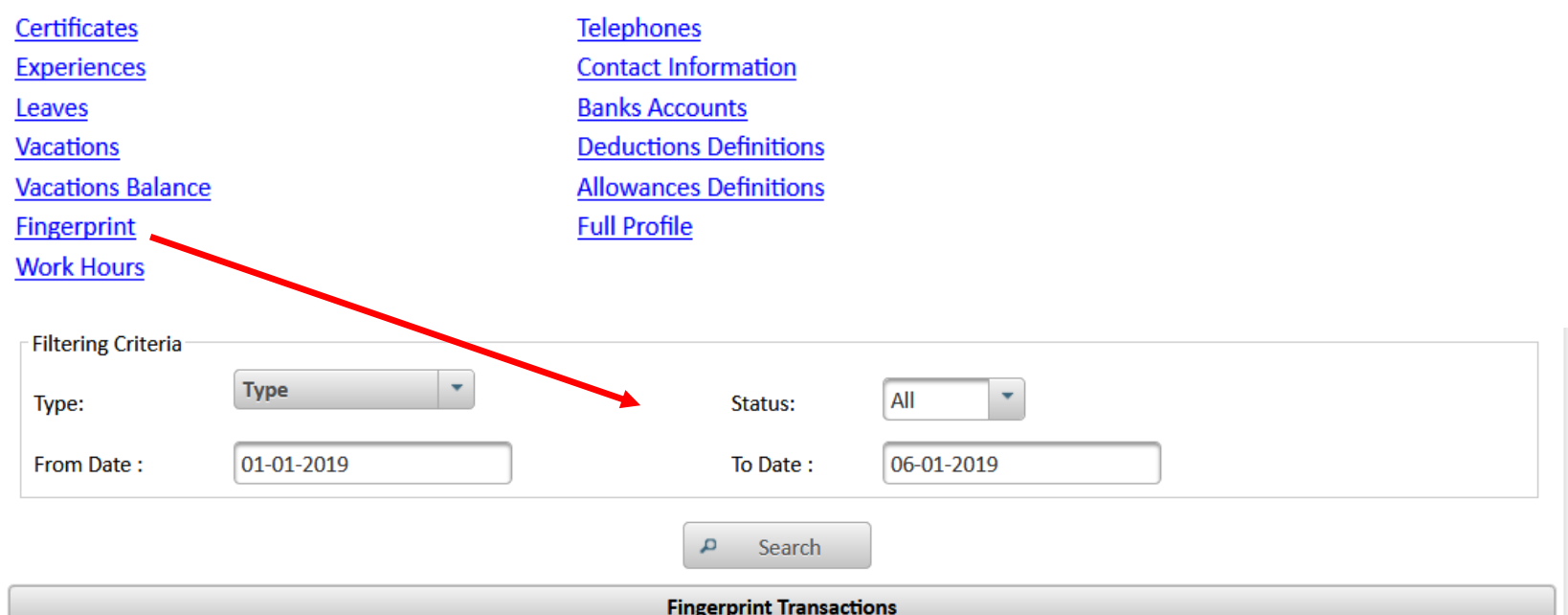

|                       | Fingerprint Transactions |             |                 |           |           |                     |          |  |  |
|-----------------------|--------------------------|-------------|-----------------|-----------|-----------|---------------------|----------|--|--|
|                       |                          |             | (1 of 1)        | IN (N)    | ▶> ►1 4 N | ~                   |          |  |  |
| Transaction<br>Date ≎ | From Date 🗘              | From Time 🗘 | To Date 🗘       | To Time 🗘 | Minutes 🗘 | Туре 🗘              | Status 🗘 |  |  |
| 2019-01-06            | 2019-01-06               | 07:39       | 2019-01-06      | 15:39     | 480       | At Office           | Success  |  |  |
| 2019-01-06            | 2019-01-06               | 15:39       | 2019-01-06      | 15:40     | 1         | Overtime After Work | Success  |  |  |
| 2019-01-03            | 2019-01-03               | 07:43       | 2019-01-03      | 15:37     | 474       | At Office           | Success  |  |  |
| 2019-01-02            | 2019-01-02               | 07:47       | 2019-01-02      | 15:44     | 477       | At Office           | Success  |  |  |
| Total Rows: 4         |                          |             |                 |           |           |                     |          |  |  |
| ← Back                | 🔹 Match Le               | eaves 🛛 🔹 N | Natch Vacations | 📮 Print   | Expo      | ort                 |          |  |  |

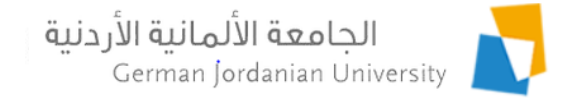

#### Match Leaves

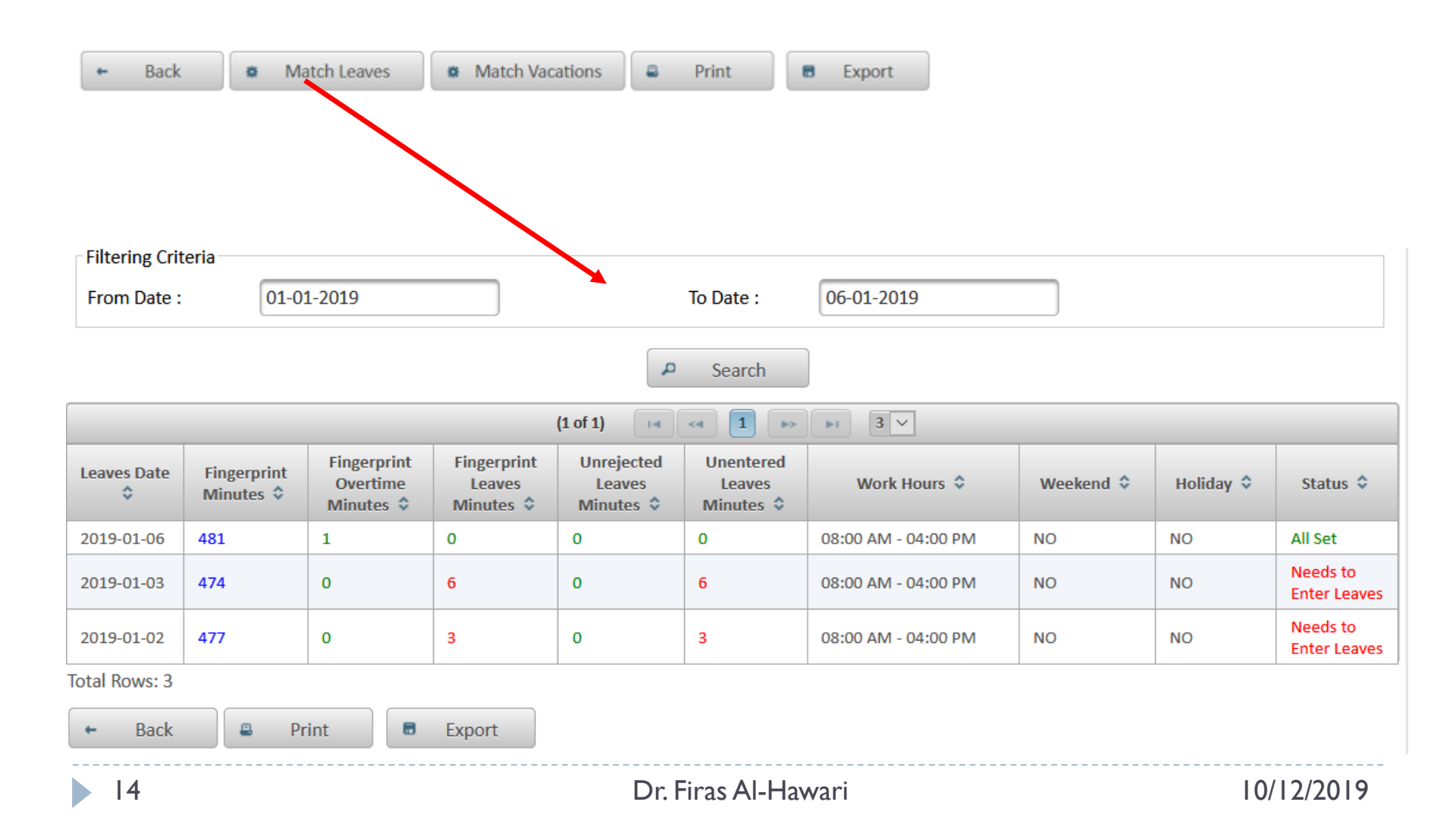

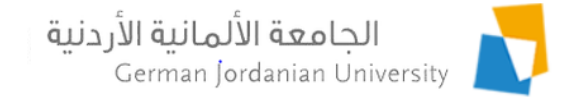

#### Match Vacations

| ← Back             | <ul> <li>Match Leaves</li> </ul> | Match Vacations Print | t Export       |           |                           |
|--------------------|----------------------------------|-----------------------|----------------|-----------|---------------------------|
| Filtering Criteria |                                  |                       |                |           |                           |
| From Date :        | 01-01-2019                       | То С                  | Date : 06-01-2 | 2019      |                           |
|                    |                                  |                       |                |           |                           |
|                    |                                  | <b>م</b> ۲            | earch          |           |                           |
|                    |                                  | (1 of 1) 🛛 🛤 🤜        | 1 >> >1 6      | i v       |                           |
| Date ≎             | Fingerprint Minutes 🗘            | Work Hours 💠          | Weekend 🗘      | Holiday ≎ | Status 🗘                  |
| 2019-01-01         | 0                                | 08:00 AM - 04:00 PM   | NO             | NO        | Needs to Enter a Vacation |
| 2019-01-02         | 477                              | 08:00 AM - 04:00 PM   | NO             | NO        | At Office                 |
| 2019-01-03         | 474                              | 08:00 AM - 04:00 PM   | NO             | NO        | At Office                 |
| 2019-01-04         | 0                                |                       | YES            | NO        | Not a Work Day            |
| 2019-01-05         | 0                                |                       | YES            | NO        | Not a Work Day            |
| 2019-01-06         | 481                              | 08:00 AM - 04:00 PM   | NO             | NO        | At Office                 |
| Total Rows: 6      |                                  |                       |                |           | ,                         |
| ← Back             | 🛎 Print 🔳 Ex                     | port                  |                |           |                           |
| 15                 |                                  | Dr. Firas             | Al-Hawari      |           | 10/12/2019                |

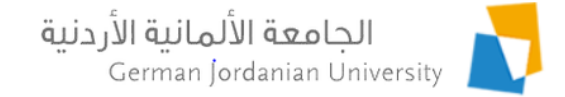

# Vacations/Leaves Approval and Fingerprint Features for Managers

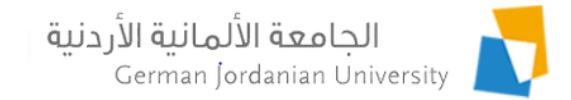

#### Manager Types & User Roles

- There are two manager types:
  - Higher Manager (Manager) and this role is given to a: Dean, Vice Dean, Director and Director Assistant.
  - Direct Manager (Department Head or Section Head) and this role is given to an Academic Department Head or a Section Head
- HR may approve or reject a vacation or leave only if it is approved or rejected by a Higher Manager (e.g., Approved By Manager Status)
- A direct manager needs to approve or reject a vacation or leave that is Pending Approval ahead of his/her higher manager
- A user with a <u>lower role may not approve or reject</u> a vacation or leave, if it is approved or rejected by a user with a <u>higher role</u>
- The user roles from the highest to the lowest privilege are: HR User, Manager, Direct Manager and then Employee

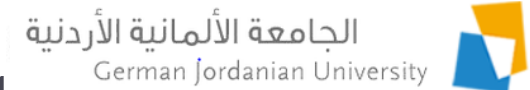

#### Accessing the Vacation/Leaves Approval and Fingerprint features by Managers

| My Affairs         | Academic Affairs | Dean's Tasks    |           |                  |             |             |
|--------------------|------------------|-----------------|-----------|------------------|-------------|-------------|
| Course Sections    | s                | es Stud         | y Plans G | rades Submission | Evaluations | Advisors    |
| Registration State | us Student D     | etails Email to | Students  | Vacations        | Leaves      | Fingerprint |

#### A Dean or Vice Dean may access the vacations, leaves and fingerprint features from the Dean's Tasks Tab

| My Affairs        | Acad | lemic Affairs | Chair's T | asks              |                   |             |             |
|-------------------|------|---------------|-----------|-------------------|-------------------|-------------|-------------|
| Course Sections   | s    | Course        | es        | Study Plans       | Grades Submission | Evaluations | Advisors    |
| Registration Stat | tus  | Student D     | etails    | Email to Students | Vacations         | Leaves      | Fingerprint |

A Department Head (Chair) may access the vacations, leaves and fingerprint features from the Chair's Tasks Tab

| My Affairs Man                               | ager's Tasks                              |                                               |                |
|----------------------------------------------|-------------------------------------------|-----------------------------------------------|----------------|
| Vacations                                    | Leaves                                    | Fingerprint                                   |                |
| A Director, Director A<br>may access the vac | Assistant or Sectic<br>ations, leaves and | n Head<br>fingerprint features from the Manag | er's Tasks Tab |
| 18                                           |                                           | Dr. Firas Al-Hawari                           | 10/12/201      |

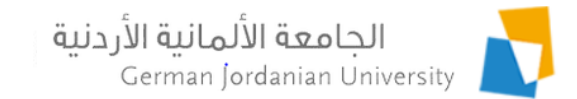

#### Approving/Rejecting an Employee Vacation by a Manager

Manager's Tasks 
Vacations

| Туре:      | All         | •                 | Stat              | sus:       | tatus Type 🔹                                                               | 8                    |                     |
|------------|-------------|-------------------|-------------------|------------|----------------------------------------------------------------------------|----------------------|---------------------|
| From Date: |             |                   | То Г              | Date:      | Pending Approval                                                           | ^                    |                     |
| Employees: | All         |                   | /                 |            | <ul> <li>Approved By Manager</li> <li>Rejected By Manager</li> </ul>       | 16                   |                     |
|            |             | /                 | 🔎 🔺 Searc         | :h         | Approved By HR                                                             | - 11                 |                     |
|            |             |                   | Employees Va      | acations   | Rejected By HR                                                             | 10                   |                     |
|            | Employee ID | Name 🗘            | Type ≎            | From Da    | <ul><li>Posted</li><li>Approved By Section He</li></ul>                    | ad                   | Status ≎            |
| <b></b>    | 3301        |                   | at Yearly         | 2018-11-   | Rejected By Section Heat                                                   | d                    | Approved By Manager |
|            | 3305        |                   | Yearly            | 2018-11-   | <ul> <li>Approved By Department</li> <li>Rejected By Department</li> </ul> | nt Hea<br>t Hea( 🗸 📃 | Approved By Manager |
|            | 3306        |                   | ll Yearly         | 2018-11- < |                                                                            | >                    | Approved By Manager |
| Approve    | 8 Reject    | Pending           |                   |            |                                                                            |                      |                     |
| tal Rows 3 | E Export    | Employees Vacatio | ns Balance Report |            |                                                                            |                      |                     |

2. <u>Select</u> an employee vacation and then <u>click</u> the Approve, Reject or Pending button to approve, reject or send back to employee (reset to pending state) the selected vacation respectively observe the Status value change after clicking the button

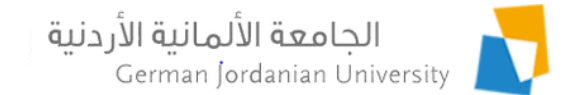

### Viewing the Employees

Available Vacations Balance by a Manager

<u>Click the Employees Vacations Balance Report</u> button in the previous page to view the yearly, sick and administrative vacations balance for your employees

| Employees Vacat | tions Balance Repor                                                              | t                           |                      |                              |                            |        |
|-----------------|----------------------------------------------------------------------------------|-----------------------------|----------------------|------------------------------|----------------------------|--------|
|                 | Vacations                                                                        | Leaves                      | Fingerprint          |                              |                            |        |
|                 | <ul> <li>Manager's Tasks</li> <li>Mittering Criteria</li> <li>Year: *</li> </ul> | /acations → Employees Vacat | cions Balance Report | iearch                       |                            |        |
|                 |                                                                                  |                             | Employees Availab    | ole Vacations Balance        |                            |        |
|                 | Employee ID 💠                                                                    | Name                        | e 🗘                  | Yearly 🗘 🕨                   | Administrative 🗘           | Sick 🗢 |
|                 | 33010                                                                            | ·                           |                      | 52 Days, 0 Hours, 0 Minutes  | 0 Days, 0 Hours, 0 Minutes | 9      |
|                 | 33013                                                                            |                             |                      | 31 Days, 5 Hours, 30 Minutes | 0 Days, 0 Hours, 0 Minutes | 1      |
|                 | 33014                                                                            |                             |                      | 15 Days, 4 Hours, 45 Minutes | 0 Days, 0 Hours, 0 Minutes | 4      |
|                 | 33032                                                                            |                             |                      | 37 Days, 3 Hours, 45 Minutes | 0 Days, 0 Hours, 0 Minutes | 4      |
|                 | 33035                                                                            |                             |                      | 13 Days, 7 Hours, 15 Minutes | 0 Days, 0 Hours, 0 Minutes | 10     |
|                 |                                                                                  |                             |                      |                              |                            |        |

Dr. Firas Al-Hawari

13 Days, 6 Hours, 45 Minutes

9 Days, 0 Hours, 35 Minutes

13 Days, 6 Hours, 7 Minutes

28 Days, 7 Hours, 50 Minutes

3 Days, 1 Hours, 28 Minutes

0 Days, 0 Hours, 0 Minutes

0 Days, 0 Hours, 0 Minutes

1 Days, 1 Hours, 15 Minutes

0 Days, 0 Hours, 0 Minutes

0 Days, 0 Hours, 0 Minutes

2

10

3

7

33053

33057

33057

33060

33069

+

Total Rows :10

Back

Print

Export

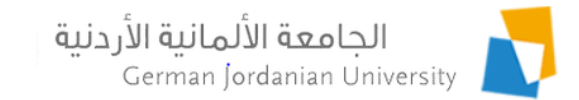

#### Approving/Rejecting an Employee Leave by a Manager

▶ Manager's Tasks ▶ Leaves

| Filtering Criteria  |                        |                        |                                                                                    |
|---------------------|------------------------|------------------------|------------------------------------------------------------------------------------|
| Туре:               | All                    | Status:                | Status Type                                                                        |
| From Date:          |                        | To Date:               | 8                                                                                  |
| Employees:          | All                    |                        | Pending Approval Approved By Manager                                               |
|                     |                        | 🔎 🛉 Search             | Rejected By Manager                                                                |
|                     |                        | Employees Leaves       | Rejected By HR                                                                     |
| ✓ Employee<br>ID \$ | Name ≎                 | Type 🗘 From Hour       | <ul> <li>♀ Posted</li> <li>▲ Approved By Section Head</li> <li>Status ♀</li> </ul> |
| 330:                |                        | Private Leave 08:00 AM | Rejected By Section Head Pending Approval                                          |
| Approve             | 8 Reject 🗨 🛛 Pending 🗨 |                        | ✓     Approved By Department Hea       ✓     Rejected By Department Head           |
| fotal Rows :1       | Export                 |                        |                                                                                    |

- 1. Enter Filtering Criteria and click on the Search button to view your employees' leaves
- 2. <u>Select</u> an employee leave and then <u>click</u> the Approve, Reject or Pending button to approve, reject or send back to employee (reset to pending state) the selected leave respectively observe the Status value change after clicking the button

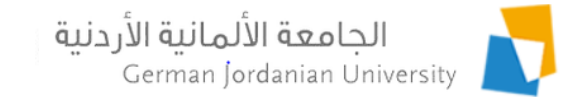

#### Accessing the Fingerprint Feature By Managers

| Course Section                                                                      | ons       | Courses           |                                                                                                    | Study Plans                                                                                                    | Grades                                                                                                    | Submission                                                                                                    | Evaluati                                                                    | ons                              | Advisors                                                                                                    |                                                                                                    |
|-------------------------------------------------------------------------------------|-----------|-------------------|----------------------------------------------------------------------------------------------------|----------------------------------------------------------------------------------------------------|----------------------------------------------------------------------------------------------------|----------------------------------------------------------------------------------------------------|-----------------------------------------------------------------------------|----------------------------------|----------------------------------------------------------------------------------------------------|----------------------------------------------------------------------------------------------------|
| Registration St                                                                     | atus      | Student Det       | tails Em                                                                                                    | ail to Students                                                                                                    | Vac                                                                                                    | ations                                                                                                    | Leave                                                                       | 5                                | Fingerprint                                                                                                    | $\supset$                                                                                                    |
| Manager's Task                                                                      | ts ⊁ Empl | loyees Fingerprin | it                                                                                                    |                                                                                                    |                                                                                                    |                                                                                                    |                                                                             |                                  |                                                                                                    |                                                                                                    |
| iltering Criteria                                                                   |           |                   |                                                                                                    |                                                                                                    |                                                                                                    |                                                                                                    |                                                                             |                                  |                                                                                                    |                                                                                                    |
| fype:                                                                               | Туре      | 2                 | *                                                                                                    |                                                                                                    | Status:                                                                                                    | All                                                                                                    | •                                                                           |                                  |                                                                                                    |                                                                                                    |
| From Date :                                                                         | 01-0      | 1-2019            |                                                                                                    |                                                                                                    | To Date :                                                                                                    | 06-01-2019                                                                                                    | 9                                                                           |                                  |                                                                                                    |                                                                                                    |
| Employees:                                                                          | All       |                   | •                                                                                                    |                                                                                                    |                                                                                                    |                                                                                                    |                                                                             |                                  |                                                                                                    |                                                                                                    |
|                                                                                     |           |                   |                                                                                                    | P                                                                                                    | Search                                                                                                    |                                                                                                    |                                                                             |                                  |                                                                                                    |                                                                                                    |
|                                                                                     |           |                   |                                                                                                    |                                                                                                    |                                                                                                    |                                                                                                    |                                                                             |                                  |                                                                                                    |                                                                                                    |
|                                                                                     |           |                   |                                                                                                    |                                                                                                    |                                                                                                    |                                                                                                    |                                                                             |                                  |                                                                                                    |                                                                                                    |
|                                                                                     |           |                   | (1 of 4)                                                                                                    | Emplo                                                                                                    | oyees Fingerpri                                                                                                    | nt                                                                                                    |                                                                             |                                  |                                                                                                    |                                                                                                    |
| Employee ID                                                                         | N         | Name 🗘            | (1 of 4)<br>Transaction<br>Date ✿                                                                                                    | Emple<br>I I I I I I I I I I I I I I I I I I I                                                                                     | Trom Time                                                                                                    | nt 10<br>To Date 💠                                                                                                    | ✓<br>To Time ≎                                                              | Minutes                          | Туре 🗘                                                                                                    | Status                                                                                                    |
| Employee ID                                                                         | N         | lame ≎            | (1 of 4)<br>Transaction<br>Date ♀<br>2019-01-06                                                                                                    | Emple<br>From Date<br>2019-01-06                                                                                                   | From Time                                                                                                    | nt 10<br>To Date \$                                                                                                    | To Time \$                                                                  | Minutes<br>\$                    | Type ≎<br>At Office                                                                                                    | Status<br>\$                                                                                                    |
| Employee ID                                                                         | N         | łame ≎            | (1 of 4)<br>Transaction<br>Date ≎<br>2019-01-06<br>2019-01-03                                                                                                    | Emple<br>From Date<br>2019-01-06<br>2019-01-03                                                                                     | oyees Fingerpri                                                                                                    | nt 10                                                                                                    | To Time \$                                                                  | Minutes<br>\$<br>0<br>382        | Type \$<br>At Office<br>At Office                                                                                          | Status<br>\$<br>Wrong<br>Success                                                                                                    |
| Employee ID<br>\$<br>33061<br>33070<br>33071                                        | N         | lame 🗘            | (1 of 4)<br>Transaction<br>Date \$<br>2019-01-06<br>2019-01-03<br>2019-01-03                                                                                     | Emple<br>From Date<br>2019-01-06<br>2019-01-03<br>2019-01-03                                                                       | From Time           08:12           07:31           08:44                                                                                                    | nt 10<br>To Date \$<br>2019-01-03<br>2019-01-03                                                                                             | To Time \$ 13:53 14:05                                                      | Minutes<br>\$<br>0<br>382<br>321 | Type 🗘<br>At Office<br>At Office<br>At Office                                                                              | Status                                                                                                    |
| Employee ID<br>\$33061<br>33070<br>33071<br>33071                                   | N         | Jame 🗘            | (1 of 4)<br>Transaction<br>Date ♦<br>2019-01-06<br>2019-01-03<br>2019-01-03                                                                                      | Emple<br>** ** **<br>2019-01-06<br>2019-01-03<br>2019-01-03<br>2019-01-03                                                          | Prom Time           08:12           07:31           08:44           09:03                                                                                                    | nt 10<br>To Date \$<br>2019-01-03<br>2019-01-03<br>2019-01-03                                                                               | ✓<br>To Time ≎<br>13:53<br>14:05<br>14:34                                   | Minutes                          | Type 🗢<br>At Office<br>At Office<br>At Office<br>At Office                                                                 | Status                                                                                                    |
| Employee ID<br>33061<br>33070<br>33071<br>33057                                     | N         | Jame 🗘            | (1 of 4)<br>Transaction<br>Date ♦<br>2019-01-06<br>2019-01-03<br>2019-01-03<br>2019-01-03                                                                        | Emple<br>** ** **<br>2019-01-06<br>2019-01-03<br>2019-01-03<br>2019-01-03<br>2019-01-03                                            | Oyees Fingerpri           2         3         4           From Time         ♦           08:12         07:31           08:44         09:03           07:28                                                                                     | nt<br>To Date<br>2019-01-03<br>2019-01-03<br>2019-01-03<br>2019-01-03                                                                       | ▼ To Time \$ 13:53 14:05 14:34 07:30                                        | Minutes                          | Type 🗢<br>At Office<br>At Office<br>At Office<br>At Office<br>Overtime<br>Before Work                                      | Status                                                                                                    |
| Employee ID<br>33061<br>33070<br>33071<br>33057<br>33057                            | N         | lame 🗢            | (1 of 4)<br>Transaction<br>Date \$<br>2019-01-03<br>2019-01-03<br>2019-01-03<br>2019-01-03<br>2019-01-03<br>2019-01-03                                           | Emple<br>** ** **<br>2019-01-06<br>2019-01-03<br>2019-01-03<br>2019-01-03<br>2019-01-03<br>2019-01-03                              | Prom Time           08:12           07:31           08:44           09:03           07:28           07:30                                                                                                    | nt<br>To Date<br>2019-01-03<br>2019-01-03<br>2019-01-03<br>2019-01-03<br>2019-01-03                                                         | ✓<br>To Time ≎<br>13:53<br>14:05<br>14:34<br>07:30<br>15:26                 | Minutes                          | Type \$<br>At Office<br>At Office<br>At Office<br>At Office<br>Overtime<br>Before Work<br>At Office                        | Status                                                                                                    |
| Employee ID<br>33061<br>33070<br>33077<br>33077<br>33057<br>33057<br>33043          | N         | lame ≎            | (1 of 4)<br>Transaction<br>Date \$<br>2019-01-03<br>2019-01-03<br>2019-01-03<br>2019-01-03<br>2019-01-03<br>2019-01-03<br>2019-01-03                             | Emple<br>** ** **  From Date  2019-01-06  2019-01-03  2019-01-03  2019-01-03  2019-01-03  2019-01-03  2019-01-03  2019-01-03       | Term           1         2         4           From Time         •           08:12         07:31           08:44         09:03           07:28         07:30           08:03         -                                                        | nt<br>To Date<br>2019-01-03<br>2019-01-03<br>2019-01-03<br>2019-01-03<br>2019-01-03<br>2019-01-03<br>2019-01-03                             | ✓<br>To Time ≎<br>13:53<br>14:05<br>14:34<br>07:30<br>15:26<br>15:27        | Minutes                          | Type \$<br>At Office<br>At Office<br>At Office<br>At Office<br>Overtime<br>Before Work<br>At Office<br>At Office           | Status       ♦       Wrong       Success       Success       Success       Success       Success       Success       Success       Success       Success       Success                                                                             |
| Employee ID<br>\$ 33061 33070 33071 33075 33057 33057 33041 33065                   | N         | lame 🗘            | (1 of 4)<br>Transaction<br>Date \$<br>2019-01-06<br>2019-01-03<br>2019-01-03<br>2019-01-03<br>2019-01-03<br>2019-01-03<br>2019-01-03<br>2019-01-03               | Emple<br>From Date<br>2019-01-06<br>2019-01-03<br>2019-01-03<br>2019-01-03<br>2019-01-03<br>2019-01-03<br>2019-01-03<br>2019-01-03 | Overses         Fingerpri           2         3         4           From Time         •           08:12         07:31           08:44         09:03           07:28         07:28           07:30         08:03           07:32         07:32 | nt<br>To Date<br>2019-01-03<br>2019-01-03<br>2019-01-03<br>2019-01-03<br>2019-01-03<br>2019-01-03<br>2019-01-03                             | ▼<br>To Time<br>13:53<br>14:05<br>14:34<br>07:30<br>15:26<br>15:27<br>15:28 | Minutes                          | Type<br>At Office<br>At Office<br>At Office<br>At Office<br>Overtime<br>Before Work<br>At Office<br>At Office<br>At Office | Status       Wrong       Success       Success       Success       Success       Success       Success       Success       Success       Success       Success       Success       Success       Success       Success                             |
| Employee ID<br>33061<br>33070<br>33071<br>33057<br>33055<br>33043<br>33065<br>33055 | Ν         | Jame 🗢            | (1 of 4)<br>Transaction<br>Date \$<br>2019-01-06<br>2019-01-03<br>2019-01-03<br>2019-01-03<br>2019-01-03<br>2019-01-03<br>2019-01-03<br>2019-01-03<br>2019-01-03 | Emple<br>************************************                                                                                      | Overses         Fingerpri           2         3         4           From Time            08:12         0           08:44         09:03           07:28         07:30           08:03         07:32           10:44         10:44              | nt<br>To Date<br>2019-01-03<br>2019-01-03<br>2019-01-03<br>2019-01-03<br>2019-01-03<br>2019-01-03<br>2019-01-03<br>2019-01-03<br>2019-01-03 | ▼ To Time \$ 13:53 14:05 14:34 07:30 15:26 15:27 15:28 15:52                | Minutes                          | Type<br>At Office<br>At Office<br>At Office<br>At Office<br>At Office<br>At Office<br>At Office<br>At Office<br>At Office  | Status       Wrong       Success       Success       Success       Success       Success       Success       Success       Success       Success       Success       Success       Success       Success       Success       Success       Success |

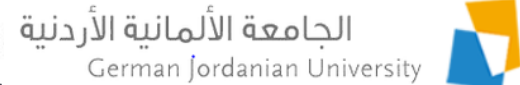

# Matching the entered employees leaves with the actual fingerprint

You may access the Match Leaves feature by <u>clicking</u> the Match Leaves button in the Fingerprint page

| <b>*</b> N       | latch Leav  | es   |                  |                        |                                          |                                        |                                       |                                      |                        |               |               |                             |
|------------------|-------------|------|------------------|------------------------|------------------------------------------|----------------------------------------|---------------------------------------|--------------------------------------|------------------------|---------------|---------------|-----------------------------|
| ▶ Manager'       | s Tasks 🕨 I | Empl | oyees Fingerpi   | rint → Match           | Leaves                                   |                                        |                                       |                                      |                        |               |               |                             |
| Filtering C      | riteria     |      |                  |                        |                                          |                                        |                                       |                                      |                        |               |               |                             |
| From Date        | e: (        | 01-0 | 1-2019           |                        |                                          | To I                                   | Date :                                | 06-01-2019                           |                        |               |               |                             |
| Employee         | s:          | All  |                  | -                      |                                          | Stat                                   | tus:                                  | Needs to Enter                       | Leaves                 |               |               |                             |
|                  |             |      |                  |                        |                                          | م Sea                                  | arch                                  |                                      |                        |               |               |                             |
|                  |             |      |                  |                        | (1 of 2)                                 | 14 <4 1                                | 2                                     |                                      |                        |               |               |                             |
| Employee<br>ID 💠 | Name        | \$   | Leaves<br>Date 🗘 | Fingerprint<br>Minutes | Fingerprint<br>Overtime<br>Minutes<br>\$ | Fingerprint<br>Leaves<br>Minutes<br>\$ | Unrejected<br>Leaves<br>Minutes<br>\$ | Unentered<br>Leaves<br>Minutes<br>\$ | Work Hours             | Weekend<br>\$ | Holiday<br>\$ | Status<br>\$                |
| 3306             |             |      | 2019-01-02       | 458                    | 0                                        | 22                                     | 0                                     | 22                                   | 08:00 AM -<br>04:00 PM | NO            | NO            | Needs<br>to Enter<br>Leaves |
| 3307             |             |      | 2019-01-03       | 382                    | 0                                        | 98                                     | 0                                     | 98                                   | 08:00 AM -<br>04:00 PM | NO            | NO            | Needs<br>to Enter<br>Leaves |
| 3307             |             |      | 2019-01-02       | 476                    | 0                                        | 4                                      | 0                                     | 4                                    | 08:00 AM -<br>04:00 PM | NO            | NO            | Needs<br>to Enter<br>Leaves |
| 3307             |             |      | 2019-01-03       | 321                    | 0                                        | 159                                    | 0                                     | 159                                  | 08:00 AM -<br>04:00 PM | NO            | NO            | Needs<br>to Enter<br>Leaves |

#### الجامعة الألمانية الأردنية Matching the entered employees vacations with the actual fingerprint

You may access the Match Vacations feature by <u>clicking</u> the Match Vacations button in the Fingerprint page

| <ul> <li>Mata</li> <li>Manager'</li> </ul> | ch Vacations 🗲<br>'s Tasks 🕨 Employ | ees Fingerprint | t → Match Vacat | ions                     |                     |                 |               |                           |
|--------------------------------------------|-------------------------------------|-----------------|-----------------|--------------------------|---------------------|-----------------|---------------|---------------------------|
| Filtering C                                | riteria                             |                 |                 |                          |                     |                 |               |                           |
| From Date                                  | e: 01-01-2                          | 2019            |                 | To D                     | ate : 06-01-2019    |                 |               |                           |
| Employee                                   | s: All                              |                 | •               | Statu                    | us: Needs to Er     | nter a Vacation | •             |                           |
|                                            |                                     |                 |                 | <b>م</b> s               | earch               |                 |               |                           |
|                                            |                                     |                 | (1 of 4)        | 14 <4 1                  | 2 3 4 >> >1         | 10 ~            |               |                           |
| Employee<br>ID 💠                           | Name                                | • \$            | Date 🗘          | Fingerprint<br>Minutes ≎ | Work Hours 💠        | Weekend         | Holiday<br>\$ | Status 🗘                  |
| 33061                                      |                                     |                 | 2019-01-01      | 0                        | 08:00 AM - 04:00 PM | NO              | NO            | Needs to Enter a Vacation |
| 33061                                      |                                     |                 | 2019-01-06      | 0                        | 08:00 AM - 04:00 PM | NO              | NO            | Needs to Enter a Vacation |
| 33070                                      |                                     |                 | 2019-01-01      | 0                        | 08:00 AM - 04:00 PM | NO              | NO            | Needs to Enter a Vacation |
| 33070                                      |                                     |                 | 2019-01-06      | 0                        | 08:00 AM - 04:00 PM | NO              | NO            | Needs to Enter a Vacation |
| 33073                                      |                                     |                 | 2019-01-01      | 0                        | 08:00 AM - 04:00 PM | NO              | NO            | Needs to Enter a Vacation |
| 33073                                      |                                     |                 | 2019-01-02      | 0                        | 08:00 AM - 04:00 PM | NO              | NO            | Needs to Enter a Vacation |
| 33073                                      |                                     |                 | 2019-01-06      | 0                        | 08:00 AM - 04:00 PM | NO              | NO            | Needs to Enter a Vacation |
|                                            |                                     |                 |                 |                          |                     |                 | 1             |                           |

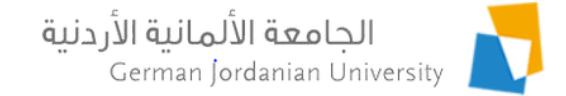

## Vacations, Leaves and Fingerprint Review by Secretaries

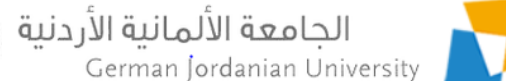

#### Accessing the Vacation, Leaves and Fingerprint Features from the Secretary's Account

| My Affairs                           | My Tasks               |                      |                 |        |                                         |      |                            |
|--------------------------------------|------------------------|----------------------|-----------------|--------|-----------------------------------------|------|----------------------------|
| 2 Vacations                          | Leaves                 | Fingerprint          |                 |        |                                         |      |                            |
| Manager's Tasks<br>iltering Criteria | ▶ Vacations            |                      |                 |        |                                         |      |                            |
| уре:                                 | Yearly                 |                      | Status:         | Status | туре 🔹                                  | 8    |                            |
| rom Date:<br>Employees:              | All                    |                      | To Date:        | >      | Pending Approval<br>Approved By Manager | ^    |                            |
|                                      |                        | ٩                    | Search          |        | Rejected By Manager<br>Approved By HR   |      |                            |
|                                      |                        | Empl                 | oyees Vacations |        | Rejected By HR                          |      |                            |
| mployee ID 💠                         | Name 🗘                 | Туре 🗘               | From Date \$    | ✓      | Posted<br>Approved By Section Head      |      | Status ≎<br>Approved By HR |
| 306                                  |                        |                      | 2018-10-24      | ~      | Rejected By Section Head                |      | Approved By HR             |
| 307                                  |                        | OTOK                 | 2018-10-31      | •      | Approved By Department He               | ei i | Approved By HR             |
|                                      |                        |                      |                 | <      | Rejected By Department Hea              | a 🗸  |                            |
| tal Rows :3                          |                        |                      |                 |        |                                         |      |                            |
| Print                                | Export     Employees V | acations Balance Rep | ort             |        |                                         |      |                            |

26

#### الجامعة الألمانية الأردنية German Jordanian University

# Reviewing Employees

- Vacations, Leaves and Fingerprint by a Secretary
- <u>Click</u> on the My Tasks Tab
   <u>Click</u> on the Leaves, Vacations or Fingerprint button
- Enter Filtering Criteria
- <u>Click</u> on the <u>Search</u> button
- Review the results
- Secretaries <u>may only view</u> the records of the employees in their corresponding school or department
- They <u>cannot approve or reject</u> an employee vacation or leave
- Their role is to <u>remind</u> their managers to <u>approve or reject</u> any employee leave or vacation with a Pending Approval status
- They should also <u>remind</u> employees <u>to enter their</u> <u>taken leaves and vacations</u> as found from the match vacations and leaves results

| Vacations         | Leaves                | Fingerprint | J         |            |
|-------------------|-----------------------|-------------|-----------|------------|
|                   |                       |             |           |            |
| Manager's Tasks   | Employees Fingerprint |             |           |            |
|                   |                       |             |           |            |
| iltering Criteria |                       |             |           |            |
| ype:              | Туре 🔻                |             | Status:   | All        |
| rom Date :        | 01-01-2019            |             | To Date : | 06-01-2019 |
| mployees:         | All                   | •           |           |            |
|                   |                       |             |           |            |

| Employees Fingerprint |        |                       |            |           |            |           |               |                        |              |  |  |  |
|-----------------------|--------|-----------------------|------------|-----------|------------|-----------|---------------|------------------------|--------------|--|--|--|
|                       |        | (1 of 5)              | I4 <4 1    | 2 3 4 5   | ► ►I       | 10 🗸      |               |                        |              |  |  |  |
| imployee ID           | Name 🗘 | Transaction<br>Date ≎ | From Date  | From Time | To Date 💲  | To Time 🗘 | Minutes<br>\$ | Type 🗘                 | Status<br>\$ |  |  |  |
| 3                     |        | 2019-01-06            | 2019-01-06 | 07:58     | 2019-01-06 | 13:05     | 307           | At Office              | Succes       |  |  |  |
| 3                     |        | 2019-01-06            | 2019-01-06 | 07:30     | 2019-01-06 | 15:28     | 478           | At Office              | Succes       |  |  |  |
| 3                     |        | 2019-01-06            | 2019-01-06 | 07:39     | 2019-01-06 | 15:36     | 477           | At Office              | Succes       |  |  |  |
| 3                     |        | 2019-01-06            | 2019-01-06 | 07:32     | 2019-01-06 | 15:32     | 480           | At Office              | Succes       |  |  |  |
| 3                     |        | 2019-01-06            | 2019-01-06 | 15:32     | 2019-01-06 | 15:54     | 22            | Overtime<br>After Work | Succes       |  |  |  |
| 3                     |        | 2019-01-06            | 2019-01-06 | 08:07     | 2019-01-06 | 16:01     | 474           | At Office              | Succes       |  |  |  |
| 3                     |        | 2019-01-06            | 2019-01-06 | 07:32     | 2019-01-06 | 15:32     | 480           | At Office              | Succes       |  |  |  |
| 3                     |        | 2019-01-06            | 2019-01-06 | 15:32     | 2019-01-06 | 16:03     | 31            | Overtime<br>After Work | Succes       |  |  |  |
| 3                     |        | 2019-01-06            | 2019-01-06 | 08:59     | 2019-01-06 | 16:05     | 426           | At Office              | Succes       |  |  |  |
| 3                     |        | 2019-01-06            | 2019-01-06 | 08:59     | 2019-01-06 | 16:10     | 431           | At Office              | Succes       |  |  |  |
|                       |        |                       |            |           |            |           |               |                        |              |  |  |  |

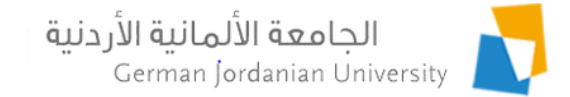

## References

- 1. MyGJU. Available from <u>https://mygju.gju.edu.jo</u> [last accessed June, 2019].
- 2. F. Al-Hawari, A. Alufeishat, M. Alshawabkeh, H. Barham, and M. Habahbeh. The software engineering of a three-tier web-based student information system (MyGJU). Computer Applications in Engineering Education, 2017 Mar, 25(2):242-263.
- 3. F. Al-Hawari. MyGJU student view and its online and preventive registration flow. International Journal of Applied Engineering Research, 2017, 12(1):119-133.